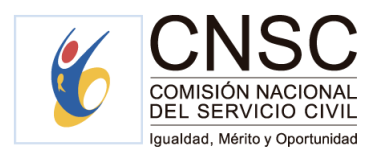

## **GENERAR CALIFICACIÓN DEFINITIVA**

Una vez el evaluador FINALICE LA EVALUACIÓN DEL SEGUNDO SEMESTRE (con o sin interrupciones), se deberá generar la calificación definitiva.

| Evaluado: ANGELICA RIOS - Período: 2019 - 2020 |            |                  |                |      |                     |                          |                            |                          | C                    |          |
|------------------------------------------------|------------|------------------|----------------|------|---------------------|--------------------------|----------------------------|--------------------------|----------------------|----------|
| Evaluaciones practicadas en el período         |            |                  |                |      |                     |                          |                            |                          |                      |          |
| Tipo Evaluación                                | Motivo     | Fecha<br>Inicial | Fecha<br>Final | Dias | Nota<br>Funcionales | Nota<br>Comportamentales | Escala<br>Comportamentales | Definitiva<br>Evaluación | Estado               | Opciones |
| Evaluación 1º<br>Semestre                      |            | 01/02/2019       | 31/07/2019     | 180  | 98                  | 11                       | ALTO                       | 94.3                     | <b>⊠</b><br>Aprobada | i Bi     |
| Definitiva Semestre<br>1                       |            |                  |                | 180  |                     |                          |                            | 94.3                     |                      | 6        |
| Evaluación 2°<br>Semestre                      |            | 01/08/2019       | 31/01/2020     | 180  | 100                 | 11                       | ALTO                       | 96                       | Aprobada             | i 🖪 ×    |
| Definitiva Semestre<br>2                       |            |                  |                | 180  |                     |                          |                            | 96                       |                      | <b>B</b> |
| Generar Calificación                           | Definitiva |                  |                |      |                     |                          |                            |                          |                      |          |
| cerrar                                         |            |                  |                |      |                     |                          |                            |                          |                      |          |

Al dar clic en el botón "**Generar** Calificación Definitiva" el sistema efectuará la ponderación de las evaluaciones realizadas anteriormente. Posteriormente deberá dar clic en "**Registrar** calificación definitiva" como lo muestra la siguiente imagen:

## Generación Calificación definitiva anual

| Tipo Evaluación          | Fecha Inicial | Fecha Final | Dias | Nivel         | Definitiva Evaluación |
|--------------------------|---------------|-------------|------|---------------|-----------------------|
| Calificación Definitiva  | 01/02/2019    | 31/01/2020  | 360  | SOBRESALIENTE | 95.15                 |
| Registrar Calificación I | Definitiva    |             |      |               |                       |
| cerrar                   |               |             |      |               |                       |

Es importante confirmar dicha decisión para que la información se registre correctamente en el sistema.

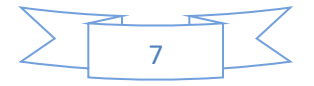

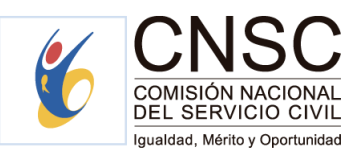

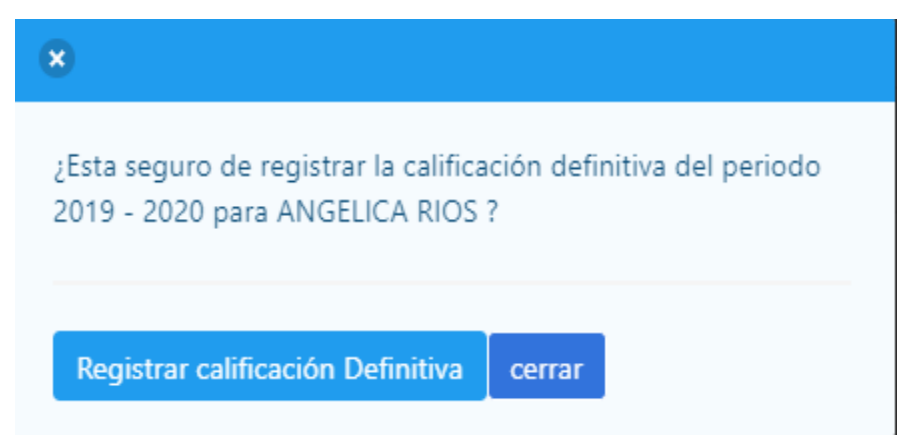

Si el evaluador responde afirmativamente dando clic en "registrar calificación Definitiva", el proceso se finalizará y dicha evaluación podrá ser descargada en

formato PDF dando clic en el icono correspondiente <sup>2</sup> y quedará visible en la pantalla de los servidores con el rol evaluador (Comisión evaluadora) y evaluado.

## Evaluación definitiva anual

| Tipo Evaluación                                 | Fecha Inicial         | Fecha Final           | Dias      | Nivel         | Definitiva Evaluación | Fecha Notificación | Opciones |
|-------------------------------------------------|-----------------------|-----------------------|-----------|---------------|-----------------------|--------------------|----------|
| Calificación Definitiva                         | 01/02/2019            | 18/10/2019            | 258       | SOBRESALIENTE | 91.16                 |                    | B        |
| Fecha de Notificac                              | ión.                  |                       |           | )             |                       |                    |          |
| dd/mm/aaaa<br>La fecha de notificación es oblig | gatoria y de puede si | er anterior a la fech | a actual. |               |                       |                    |          |
| Registrar Fecha de No                           | otificación           |                       |           | J             |                       |                    |          |

Así mismo, se habilitará la opción de fecha de notificación de la calificación definitiva, la cual deberá ser registrada por el evaluador teniendo en cuenta los términos establecidos en la Ley. (Recuerde que la fecha de notificación no podrá ser anterior a la fecha de la calificación definitiva registrada en el sistema).

| echa de Notificación.           |
|---------------------------------|
| 03/03/2020                      |
| Registrar Fecha de Notificación |
|                                 |
|                                 |

8

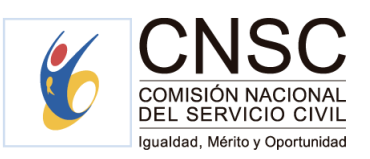

Finalmente, el sistema le arrojará la siguiente pregunta con el fin de confirmar la fecha de notificación registrada en el sistema:

| 8                                                                                                    |  |
|----------------------------------------------------------------------------------------------------|--|
| ¿Esta seguro de registrar la fecha de notificación de la<br>calificación definitiva del periodo 2019 - 2020 para CESAR<br>RODRIGUEZ ? |  |
| Registrar cerrar                                                                                                    |  |

Si el evaluador da clic en "cerrar", se habilitará nuevamente la pantalla de registrar la fecha de notificación para que pueda hacer el ajuste correspondiente.

Finalmente, si da clic en registrar, se finalizará el proceso de registro de la fecha de notificación.

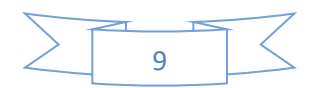